## Taking the ALEKS Assessment

## Tip for taking the ALEKS:

- □ It is important the ALEKS Assessment is taken seriously **without the use of a calculator or other technology** and without help from other individuals.
- □ Each student should give their best effort on the assessment so their score truly reflects their **current level of math preparedness**.
- □ There is no benefit to cheating on the assessment or consulting outside sources. The purpose is to measure a student's current mathematical knowledge so that they will be successful in their first mathematics course.
- □ Make sure to **submit** your assessment **before the end of your 2 hour time limit**. This will register your score in the system and generate your individualized learning modules.

**Step 1:** Access the ALEKS assessment through your CU Denver UCD Access student portal <u>https://passport.ucdenver.edu/login.php</u>.

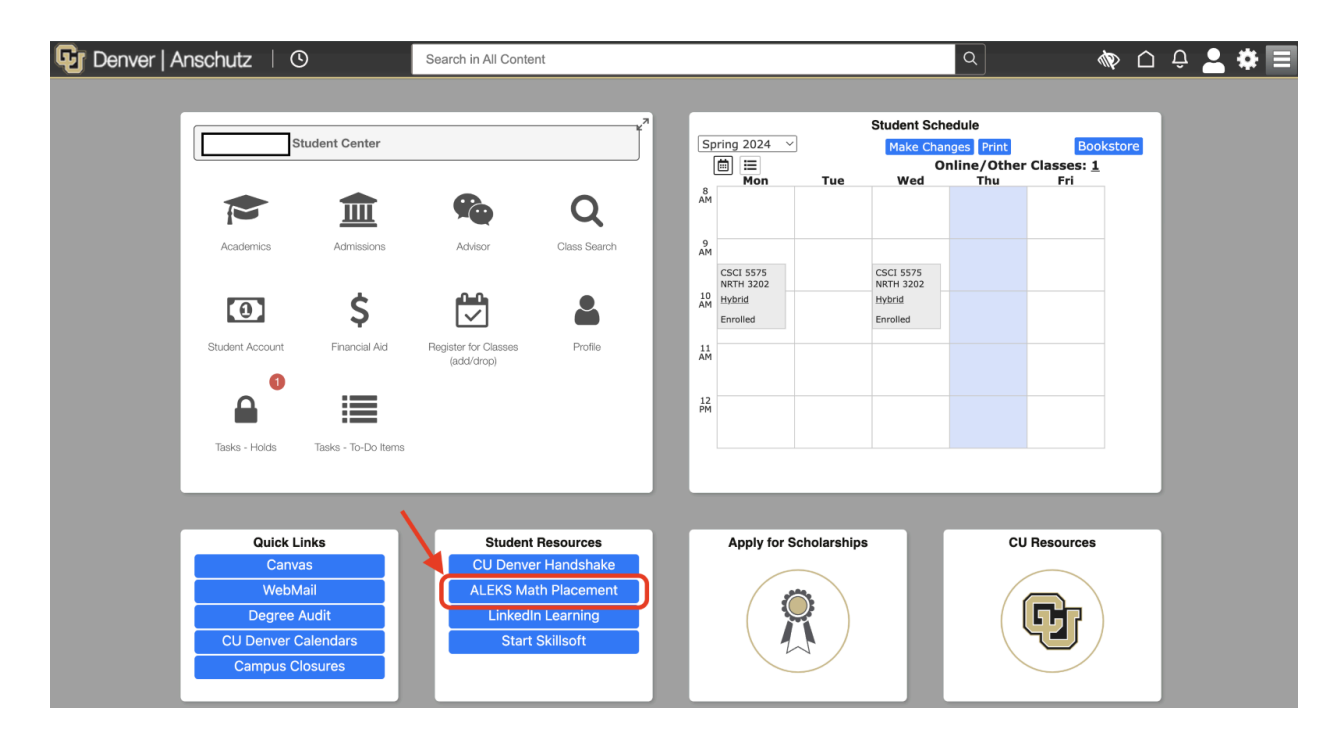

Step 2:

If this is your first time setting up an ALEKS account please select No, I have never used ALEKS before.

If you have already used ALEKS please select Yes, and use your original credentials. You may disregard steps 3 and 4 if they do not apply to you

| velcome to ALI           | EKS!                            |
|--------------------------|---------------------------------|
| ave you used ALEKS befor | e?                              |
| No, I have never use     | d ALEKS before.                 |
| O Yes, I have an ALEKS   | login name.                     |
| Log Into Account         |                                 |
| ALEKS Login Name:        |                                 |
| Password:                |                                 |
|                          | I forgot my login information > |

**Step 3:** Read and accept the Terms of Use and then hit continue.

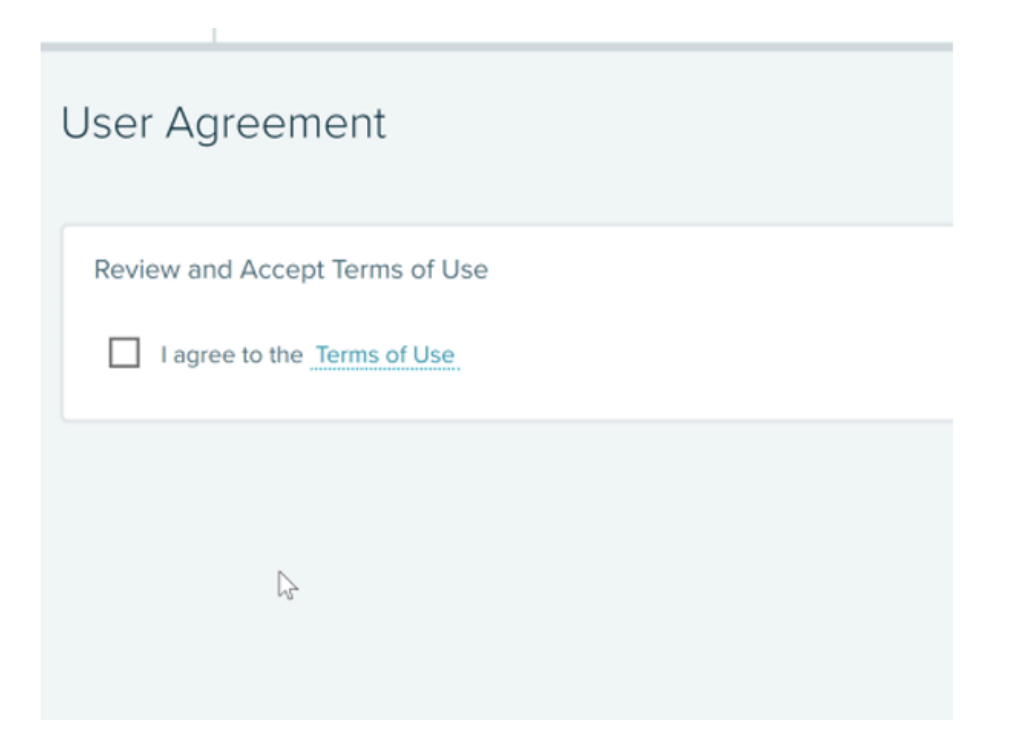

## Step 4:

You should see the confirmation below. Please hit continue at the bottom of the screen.

|                | 5                                                            |
|----------------|--------------------------------------------------------------|
| ALEKS'         |                                                              |
| Account        | Paired                                                       |
| Your ALEKS acc | bunt has been securely paired with your institution account. |
| →<br>Inst      | ALEKS                                                        |
|                |                                                              |
|                |                                                              |
|                |                                                              |
|                |                                                              |
| Continue       |                                                              |

**Step 5:** You are now in the ALEKS Placement Portal. To start your assessment click where it says "Enter your class here."

| Ay Classes                                                               |           | Select the light bulb to toggle tips. |
|--------------------------------------------------------------------------|-----------|---------------------------------------|
| You are now enrolled in 2021-2022, AY 2021 2                             | 2021      | ×                                     |
| Active (1)                                                               |           |                                       |
| 2021-2022, AY 2021 2021/                                                 | -         |                                       |
| Higher Education Math Placement                                          |           |                                       |
| Latest Placement Result: Not assessed yet<br>Expiration Date: 05/21/2022 | Add Class |                                       |
| Nacement End Date: 02/04/2023                                            |           |                                       |
| March Derick                                                             |           |                                       |
| More Details 🕣                                                           |           |                                       |

**IMPORTANT:** Each student will have one account that expires *1 year after set-up*. If you have not taken your first assessment in this time period contact <u>math.placement@ucdenver.edu</u> to reset your account..

## Step 6:

Once you have completed your first assessment you will be assigned learning modules based on your proficiency in each Sub topic. Please complete 5 hours of modules to unlock your second attempt, and 3 hours for each subsequent attempt. Progress towards completion can be found on the left hand side of the main assessment page.